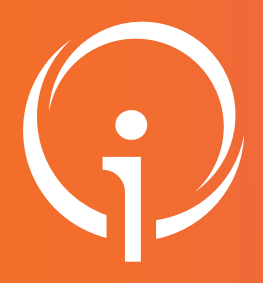

## **Fiche réflexe Outil régional PARCOURS PATIENT DEMANDE D'INCLUSION CTA**

Retrouver l'ensemble des informations sur le wiki du Portail de santé PACA - https://tutos.sante-paca.fr/

### CONNEXION SUR LE SITE DU PORTAIL DE SANTÉ PACA

#### https://sante-paca.fr/

Cliquer sur Connexion et saisir votre identifiant et mot de passe dans l'espace Se connecter. En cas d'oubli, cliquer sur Mot de passe oublié et suivre les instructions.

| Se connecter            |  |
|-------------------------|--|
| Identifiant / e-mail    |  |
| utilisateur@domaine.net |  |
| Mot de passe            |  |
| •••••                   |  |
| Mot de passe oublié ?   |  |
| Se connecter            |  |
|                         |  |

#### ACCÈS AU SUIVI DE MES PATIENTS

Dans le menu, cliquer sur Parcours & coordination / TerCO / puis sur Suivi de mes patients.

#### **CRÉER LE PATIENT**

Cliquer sur "Effectuer une demande d'inclusion pour un nouveau patient".

| Nom :         |               |                     |                   |
|---------------|---------------|---------------------|-------------------|
| Prénom :      |               |                     |                   |
| Structure :   |               |                     |                   |
| Code postal : |               |                     |                   |
| Fffectuer upo | Filtrer       | Réinitialiser       |                   |
| Vous n'avez a | ucune demande | e d'inclusion effec | tuée depuis votre |
| vous n'avez a | ucune demand  | e d'inclusion effec | tuee depuis votre |

Renseigner le formulaire et cliquer sur "Enregistrer".

|                            | Formulaire identité             | Personnes à prévenir                     |
|----------------------------|---------------------------------|------------------------------------------|
| IDU :                      | manuel 45545                    |                                          |
| ILP :                      | manuel 45545                    |                                          |
| Séjour :                   | manuel45545                     |                                          |
| Venue :                    |                                 | Personne de confiance (référent médical) |
| Sexe :                     | Homme v                         |                                          |
| Nom d'usage :              | Durand                          |                                          |
| Nom de naissance :         |                                 | Représentant légal                       |
| Prénom :                   | Laurent                         | nepresentant regar                       |
| Naissance :                | 12/05/1931 ou âge :an(s) etmois |                                          |
| Ville de naissance :       |                                 |                                          |
| lépartement de naissance : | v                               |                                          |
| Nationalité :              | FRANCE                          |                                          |
| Nº de sécurité sociale :   |                                 |                                          |
| Mutuelle :                 |                                 |                                          |
| Profession :               |                                 |                                          |
| Situation de famille :     | ··· •                           |                                          |
| Téléphone libre :          | +33                             |                                          |
| Téléphone domicile :       | +33                             |                                          |
| Téléphone portable :       | +33                             |                                          |
| Téléphone professionnel:   | +33                             |                                          |
| Email :                    |                                 |                                          |
| Adresse :                  |                                 |                                          |
| Adresse complémentaire :   |                                 |                                          |
| Code postal :              |                                 |                                          |
|                            |                                 |                                          |

#### LA DEMANDE D'ADMISSION PAERPA

| U De                 | emandes d'admiss   | ions PACA - Norm     | nat             |              |            |
|----------------------|--------------------|----------------------|-----------------|--------------|------------|
| -SANT<br>U PAC       |                    |                      |                 |              |            |
| RECHERCHE D'UNITÉS   | NOUVELLE DEMANDE   | DEMANDES ÉMISES      | DEMANDES REÇUES | STATISTIQUES | PROBLÉME ? |
| ion du type de d     | emande D'admis     | sion                 |                 |              |            |
| sélectionner le type | de demande d'admis | sion que vous souhai | tez créer :     |              |            |
|                      |                    |                      |                 |              |            |

#### Renseigner le formulaire PAERPA

| ATIONS GÉNÉRALES                                            |                      |   |                              |  |
|-------------------------------------------------------------|----------------------|---|------------------------------|--|
| Date de création 12                                         | 05/2017 09:00        |   | Demandeur Dr. ORMOND Celline |  |
| Etablissement *                                             | SIP e-Santé ORU PACA | • | Unite * Projets et Formation |  |
|                                                             |                      |   |                              |  |
| IATIONS PERSONNE AGÉ                                        | DE 75 ANS ET +       |   |                              |  |
| Nom usuel *                                                 | Durand               |   |                              |  |
| Prénom*                                                     | Laurent              |   |                              |  |
| Nom de naissance                                            | best                 |   |                              |  |
| Date de naissance                                           | 12/05/1331           |   |                              |  |
| Téléphone                                                   |                      |   |                              |  |
| Adresse                                                     |                      |   |                              |  |
| Code postal                                                 |                      |   |                              |  |
| ville                                                       |                      |   |                              |  |
| Date demande *                                              | 12:05/2517 08:58     |   |                              |  |
| l'admission souhaitée (Par<br>sut saisir la date du jour) * | 15/05/2917           |   |                              |  |
| DU CONSENTIMENT DE                                          | LA PERSONNE          |   |                              |  |
|                                                             |                      |   |                              |  |

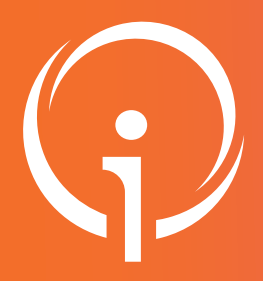

## Fiche réflexe Outil régional PARCOURS PATIENT DEMANDE D'INCLUSION CTA

Retrouver l'ensemble des informations sur le wiki du Portail de santé PACA - https://tutos.sante-paca.fr/

# 05 ACCÉDER AU PPS PAERPA

Le patient apparaît, dans un délai de 1 minute, sur l'interface "Suivi de mes patients". Sur le dossier du patient, sélectionner "Action" puis "Créer un nouvel événement". SUIVI DE VOS PATIENTS (1 PATIENT)

| Patient                            | Age      | Dernière activité  | Structure     | Adresse | Actions  |
|------------------------------------|----------|--------------------|---------------|---------|----------|
| URAND Laurent<br>6 TEST            | 85 ans   | 12/05/2017 à 09:04 | MalaDracenie  |         | Actions+ |
|                                    |          |                    |               |         |          |
| tionner ensult                     | e PP2 I  | aerpa".            |               |         | _        |
| tionner ensuit<br>Vénements dispon | (IBLES   | aerpa".            |               |         |          |
| TIONNET ENSUIT                     | e "PPS I | -aerpa ".          | APPEL ENTRANT |         |          |
| TEIONNET ENSUIT                    | UBLES    | -aerpa .           | APPEL ENTRANT |         |          |

# 06 LE PPS PAERPA

Renseigner les "Informations sur l'événement".

|                        | Enregistrer Annuler Dupliquer                                                      |
|------------------------|------------------------------------------------------------------------------------|
| TIONS SUR L'ÉVÊNEMEN   | π.                                                                                 |
| Type de l'évènement    | PPS Paerpa                                                                         |
| Date de début *        | 1205/2017 09.05                                                                    |
| Durée de l'évènement * | 5 minutes T                                                                        |
| Titre *                |                                                                                    |
| Action *               |                                                                                    |
| Notes                  |                                                                                    |
|                        |                                                                                    |
|                        |                                                                                    |
| Etat                   | 🖲 Actif 🕕 Termine 🕑 🛇 Annulé                                                       |
| Adresse                |                                                                                    |
| Code postal            |                                                                                    |
| ville                  |                                                                                    |
|                        |                                                                                    |
| NTS                    |                                                                                    |
| Intervenants           |                                                                                    |
|                        | Attencos, accun intervenium n'a encore ete apute a cer evenemiero.                 |
|                        | Cliquer ici pour abouter un intervenant                                            |
| Difference de destes   |                                                                                    |
| Desegación de droits   | Aucone delegation de crotts ne sera attribuer aux intervenants de cer evaluativent |
|                        |                                                                                    |

Renseigner les onglets "Informations administratives" et "PPS" du PPS Paerpa.

| ORMATIONS ADMINISTRATIVES (2)                                | PPS                                 |             |
|--------------------------------------------------------------|-------------------------------------|-------------|
| DMINISTRATIF                                                 |                                     |             |
| Sexe                                                         | Homme                               | 0           |
| Nom Usuel                                                    | Durand                              | 9           |
| Nom de naissance                                             | test                                | •           |
| Prénom                                                       | Laurent                             | 10          |
| Date de naissance                                            | 12/05/1931                          | 0           |
| Numéro de sécurité sociale                                   |                                     | •9          |
|                                                              |                                     |             |
| ISQUE DE CHUTE                                               | © Oui © Nen                         | 0           |
| ISQUE DE CHUTE                                               | © Out © Non                         | 0           |
| ISQUE DE CHUTE<br>ISQUE MÉDICAMENTEUX                        | © Out © Hen                         | 0           |
| ISQUE DE CHUTE<br>ISQUE MÉDICAMENTEUX                        | © Out © Non © Out © Non © Out © Non | ତ<br>ତ<br>ତ |
| ISQUE DE CHUTE<br>ISQUE MÉDICAMENTEUX<br>ISQUE DE DÉPRESSION | 0 Out 0 Hon                         | 0           |